## How to setup a regular donation to The Hawthorns PTA

Your payments can be sent to the following account, this will need to be set up with your bank account directly:

| Sortcode:     | 40-52-40                            |
|---------------|-------------------------------------|
| Account No:   | 00070120                            |
| Account Name: | CAF Gold Extra Account No.2 Account |
| Reference:    | S/O Child/Children's name           |

Please make sure we have your Gift Aid Declaration form; if you don't have one, you can download a form from:

https://www.hawthorns.wokingham.sch.uk/website/ptaschool donations/596473

Completed forms should be returned to the PTA box in the school foyer.

## How to Donate using the online system

1. Login to the online payments systems using your usual email address and password.

If you need to set up a Tucasi account please follow the link to the Tucasi quick guide here: <u>https://scopay.atlassian.net/wiki/spaces/SCOPAY/overview</u>

| 🕞 💿 🕩 https://www.scopay.com/hawthorns? 🖉 + 🔒 Tu        | casi LTD 🖹 🖒 🦪 Intranet       | P Welcome to The Hawthorns Pr          | i_ O The Hawthorns Primary Sch × | 2.                          | • • • <b>•</b> •     |
|---------------------------------------------------------|-------------------------------|----------------------------------------|----------------------------------|-----------------------------|----------------------|
| File Edit View Favorites Tools Help                     |                               |                                        |                                  |                             |                      |
| 🖕 📟 Pupil premium 2016 to 20 🔤 academies financial hand | 🚹 Teaching in Wokingham 🗿 FMS | 🚦 Sign In 🧧 Leadership, Management 🧧 I | Free Hotmail 🔅 🖁                 | 🕯 🔹 🖾 👻 🖃 👘 🔹 Page 🕶        | Safety • Tools • 🕢 • |
| TUCASI                                                  |                               |                                        |                                  | Hawthorns<br>Primary School | Î                    |
|                                                         |                               |                                        |                                  |                             |                      |
|                                                         |                               |                                        |                                  |                             |                      |
|                                                         | Login                         |                                        |                                  |                             |                      |
|                                                         | Email                         |                                        |                                  |                             |                      |
|                                                         | Password                      |                                        |                                  |                             |                      |
|                                                         |                               | Login                                  |                                  |                             |                      |
|                                                         |                               | Register as a new user                 |                                  |                             |                      |
|                                                         |                               | Need help?                             |                                  |                             |                      |
|                                                         |                               | I've forgotten my password             |                                  |                             |                      |
|                                                         |                               | I can't verify my email address        |                                  |                             |                      |
|                                                         |                               | Report an issue to The Hawthorns       |                                  |                             |                      |
|                                                         | Quick reference gu            | uide - Account activation process      |                                  |                             | 2                    |
|                                                         | Video gu                      | uide - Account activation process      |                                  |                             |                      |
|                                                         | ده                            | e our frequently scked questions       |                                  |                             | Authentica secure    |
|                                                         |                               |                                        |                                  |                             | 100%                 |

2. The Hawthorns PTA school donation box will appear as a product.

Enter your donation amount in the "Enter payment amount" box and add to basket.

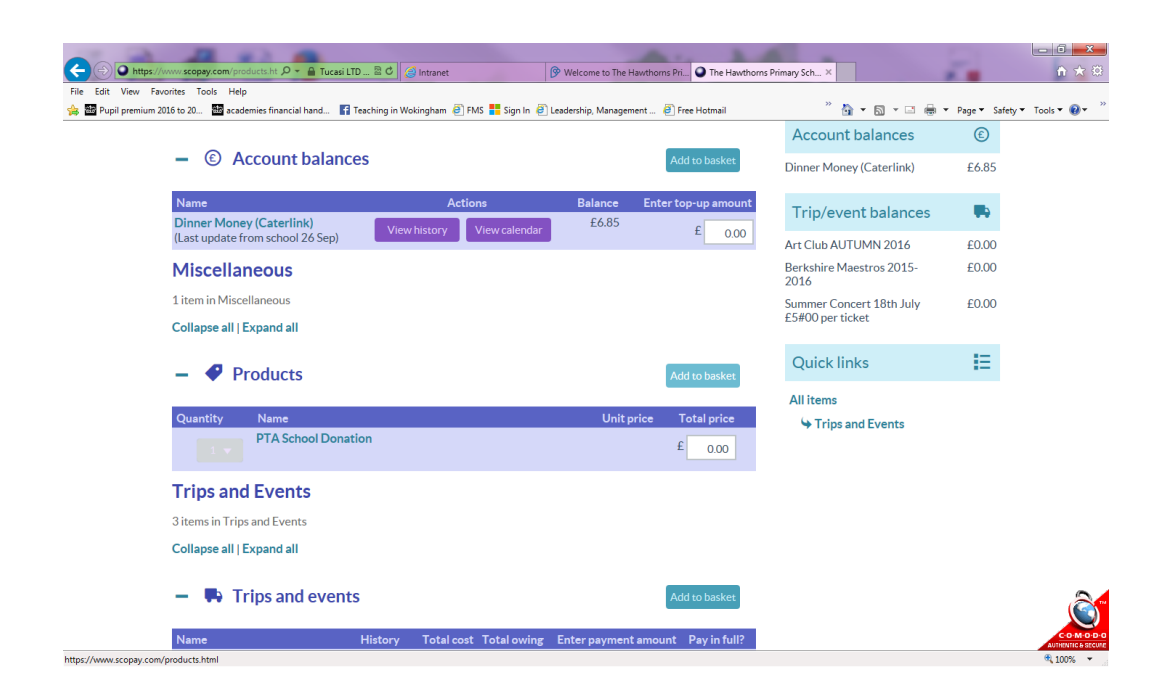

3. Proceed to the checkout to pay.

Unfortunately, a regular payment cannot be setup via the Tucasi online system – if you would like to make a monthly/annual contribution please see the instructions at the beginning of this document.

Please make sure we have your Gift Aid Declaration form; if you don't have one, you can download a form from:

https://www.hawthorns.wokingham.sch.uk/website/ptaschool donations/596473

Completed forms should be returned to the PTA box in the school foyer.